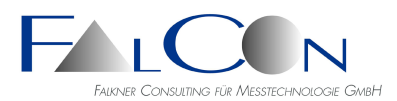

## FalCon e<sup>K</sup>tra: Hotkeys / Tastenkürzel FAQ

### Viewer von Multi-Media-Daten

- **Strg+C** = Speichern in Zwischenablage
- **Strg-Taste gedrückt** während dem Schließen eines Fensters bewirkt ein Schließen aller Fenster des gleichen Typs, z. B. aller AVIs.

### **SyncPanel**

- L = Auto-Layout Movies + Bilder + Plots
- Umschalt + L = Auto-Layout Movies in oberer Hälfte, Plots in unterer Hälfte
- **Leertaste** = Play+Pause bzw. Weiter ( = "Start+Stopp")

| FalCon SyncPanel                                                                                                    | Auto-Layout Fenster        |
|----------------------------------------------------------------------------------------------------|----------------------------|
|                                                                                                    | Auto-Layout Movies / Plots |
| -5.000 <b>10</b> 3.000                                                                                                    | Auto-Layout Movies         |
|                                                                                                    | Auto-Layout Bilder         |
| $\begin{array}{c} & \underline{\text{St}} \leftrightarrow \underline{\text{Et}} \underbrace{\overset{\kappa}{}{}{}{}{}{}{$ | Auto-Layout Plots          |
| Schrittweite: 1 = ms [n x 1]<br>Verzögerung: 10 💌                                                                          | Fenster-Reihenfolge        |
| Modus: Shuttle-Mode<br>Master 1000 Hz                                                                                      | Fensterweite               |
| Crash.avi                                                                                                    | Zoomfaktor                 |
|                                                                                                    |                            |

### Movies / AVIs und Bilder

- Verwenden Sie die + und Tasten zur Einstellung der Fenstergröße (Zoom).
- Drücken Sie **Pos1** für ein Rücksetzen auf 100% Originalgröße.
- Drücken Sie Ende für ein Maximieren auf den FalCon eXtra-Desktop.
- Drücken Sie die Mausstaste 1 und ziehen Sie die Maus, um in das Bild zu zoomen.

### Bilder

- Drücken Sie die **Strg-Taste** und die **Pfeiltasten** zur Einstellung der Cursorgröße während(!) des Weißabgleichs; die Farben werden innerhalb einer Fläche 1x1 bis 9x9 Pixel gemittelt (siehe auch Ausgabe in Statuszeile).
- Drücken Sie die **Strg-Taste** während dem Schließen eines Optimierungsdialogs und die Zusatzdialoge aller Bildfenster werden geschlossen.

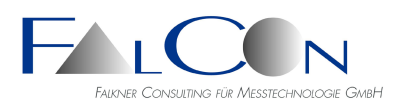

## FalCon Messkurven-Plots 2D

| Tasten                          | Aktion                                                                                                    |
|---------------------------------|----------------------------------------------------------------------------------------------------|
| Strg+Maus                       | Anzeige und Verschieben des Werte-Cursors mit Mausbewegungen                                                  |
| Strg+C                          | Kopieren in Zwischenablage                                                                                    |
| Strg+I                          | Öffnen des Dialogs Info                                                                                       |
| Strg+A /<br>Alt+Return          | Öffnen des Dialogs Plot-Einstellungen / Register <b>A</b> ttribute<br>(Eigenschaften)                         |
| Strg+S                          | Öffnen des Dialogs Plot-Einstellungen / Register <b>S</b> kalierung                                           |
| Strg+K / G                      | Öffnen des Dialogs Plot-Einstellungen / Register <b>K</b> urven ( <b>G</b> raphs)                             |
| Strg+E                          | Öffnen des Dialogs Plot-Einstellungen / Register <b>E</b> infügen                                             |
| Strg+L                          | Aktuelle Messkurve an <b>l</b> inker Achse                                                                    |
| Strg+R                          | Aktuelle Messkurve an <b>r</b> echter Achse                                                                   |
| Strg+T / 0                      | Legenden <b>o</b> ben ( <b>t</b> op)                                                                          |
| Strg+B / U                      | Legenden <b>u</b> nten ( <b>b</b> ottom)                                                                      |
| Strg+X (Schließen)              | Alle Plot-Fenster schließen                                                                                   |
| Strg+Fenstergröße<br>ändern     | Fenstergöße aller Plot-Fenster gleich ändern                                                                  |
| Einfg / Insert                  | Kurve hinzufügen                                                                                              |
| Entf / Delete                   | Messkurve löschen                                                                                             |
| F5                              | Fenster aktualisieren                                                                                         |
| Ende / End                      | Kurvenfarben auf Auto-Color                                                                                   |
| Pos1 / Home                     | Automatische Skalierung aller Achsen                                                                          |
| +Strg                           | Die (evtl. gespeicherte) Skalierung aus der Registrierung anwenden                                            |
| numerisch 0                     | Gehe zu TO                                                                                                    |
| + / -                           | Fenstergröße ±5%                                                                                              |
| Strg+"+/-"                      | Skalierung vergrößern = herauszoomen /<br>Skalierung verkleinern = hineinzoomen<br>in allen Richtungen um 25% |
| Pfeiltasten                     | Skalierung verschieben: rechts, links, oben, unten<br>jeweils um 50%                                          |
| Strg+Z                          | Letzte Skalierung wiederherstellen                                                                            |
| Strg+"Speichern"                | Funktion "Speichern unter" (via Speichern-Symbol)                                                             |
| Strg gedrückt                   | Kanalspezifische Änderungen in Plot-Einstellungen/Register Kurven<br>für alle Kurven übernehmen               |
| Maustaste 2<br>drücken & ziehen | Graph in ein neues oder existierendes Fenster kopieren                                                        |

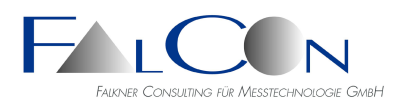

## FalCon Mov Kact

Während aller **interaktiven Eingaben** sind neben Mausaktionen auch alternativ Eingaben über die Tastatur möglich:

| OK ("Kontextmenü")                                                                                                    | =        | Eingabe-Taste                                                                                                    |
|----------------------------------------------------------------------------------------------------|----------|----------------------------------------------------------------------------------------------------|
| Abbrechen                                                                                                    | =        | Esc-Taste                                                                                                    |
| Mausbewegungen                                                                                                    | =        | Pfeil links/rechts oder oben/unten =<br>Translation +- 1 Pixel bzw. 1/Vergrößerungsfaktor in Lupe                                                                                                    |
| "Kontextmenü"                                                                                                    | =        | Strg-Taste simuliert das Drücken der Maustaste 2                                                                                                    |
| • Einstellung des Durch                                                                                                    | 1me<br>= | esser-Intervalls von MXT-, DOT- oder QUAD-Marken<br>Strg (gedrückt) = Auto-Zentrierung der Lupe und<br>Strg + Pfeil auf/ab = Innen-Durchmesser min. +- 1<br>Strg + Pfeil links/rechts = Außen-Durchmesser max. +- 1 |
| <ul> <li>Einstellung der Rechteckgröße/Durchmesser von COR-Marken<br/>Strg + Pfeil auf/ab = Höhe +- 2<br/>Strg + Pfeil links/rechts = Weite +- 2</li> </ul> |          |                                                                                                    |
| Schablonen-<br>Anpassung                                                                                                    | =        | Strg + Pfeil auf/ab = Zoom +- 0,5 %,<br>Strg + Pfeil links/rechts = Drehung +- 0,5 Grad                                                                                                    |

#### Tastatureingabe:

Sie schließen eine Tastatureingabe ab, indem Sie das Eingabetextfeld verlassen oder die Tab- oder Eingabe-Taste drücken = übernehmen Sie den editierten Parameter und frischen Sie den Dialog auf

#### Analysedokument-Fenster:

Spaltenüberschrift klicken = sortieren zusätzlich Strg-Taste drücken = Werte der Spalte löschen, z.B. alle Marken, alle Trajektorienwerte

#### Interaktive Markenanzeige im Analysebild:

Strg-Taste und Mausbewegung= Anzeige der zum Cursor nächsten MarkeUmschalt-Taste und Mausbewegung= Anzeige des ISO-BasiscodesStrg- bzw. Umschalt-Taste + "A"= Anzeige "a"ller Markennamen bzw. ISO-Basiscodes im Bild

#### Windows:

Versuchen Sie typische Windows-Bedienaktionen: Mehrfachauswahl via gedrückter Umschalt- oder Strg-Taste, Listen-Scroll via Pfeiltasten, Drag-and-Drop zur Diagrammanzeige etc.: Strg- + "S" = Dokument speichern

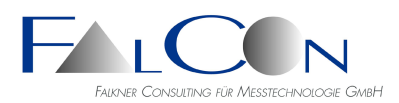

4 FAQ 2021

# FalCon Mov Kact Lupe

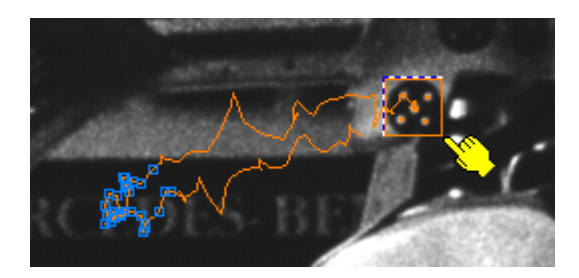

| Lupe 7x - ohne Interpolation                                                                                                    | Lupe 7x - kubische Interpol.                                                                                                    |
|----------------------------------------------------------------------------------------------------|----------------------------------------------------------------------------------------------------|
| Einstellungen                                                                                                    | Interaktive Eingaben via<br>Kontextmenü oder Tastatur                                                                                                    |
| Lupe<br>Vergößerung: 5 🔆 Kontinuierlich nachführen<br>Bildfenster: 44 $\stackrel{\frown}{\longrightarrow}$ × 44 $\stackrel{\frown}{\longrightarrow}$ Pixel<br>Interpolation: O Ohne O Linear O Kubisch                                            | <ul> <li>✓ Anzeigen</li> <li>Kontinuierlich nachführen Umschalt+F5</li> <li>Um Cursor zentrieren F5</li> <li>Ins Lupenfenster wechseln Tab</li> </ul>                                   |
| <ul> <li>Position =<br/>Maustaste 1 im Analysebild<br/>gedrückt ziehen</li> <li>Bildfenster =<br/>Maustaste 2 gedrückt ziehen</li> <li>Vergrößerung<br/>Umschalt + Bild auf/ab oder +/-</li> <li>Interpolationsmodus<br/>Tipp: Kubisch</li> </ul> | <ul> <li>Lupe anzeigen</li> <li>Kontinuierlich nachführen =<br/>Umschalt +F5</li> <li>Um Cursor zentrieren =<br/>F5</li> <li>Ins Lupenfenster/Analysebild wechseln =<br/>Tab</li> </ul> |